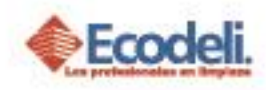

### CONTENIDO

| 1. | DESCRIPCIÓN                     | 1 |
|----|---------------------------------|---|
| 2. | CONTENIDO DEL REPORTE           | 1 |
| 3. | PROCESO PARA COMPLETAR SERVICIO | 3 |
| 4. | PREGUNTAS FRECUENTES.           | 6 |
| 5. | DIAGRAMA DE FLUJO.              | 7 |

## 1. DESCRIPCIÓN

Restauradores 1001,

Ciudad Industrial,

37490 León, Gto.

En el siguiente manual se explica el contenido del Reporte <u>Comodatos en Renta</u> <u>Por Cliente</u> de la Pagina Ecodeli Comercial.

## 2. CONTENIDO DEL REPORTE

- Ingresar a la página <u>www.ecodeli.com</u>
- Contar con usuario y contraseña de la página (solo personal Ventas).

Para Visualizar este reporte deberás tener Solicitudes de Comodatos Autorizadas en Renta, ya que la información está basada en la Renta de los Comodatos y lo encuentras en el módulo de **Formatos** -> **Comodatos** ->**Comodatos en Renta** 

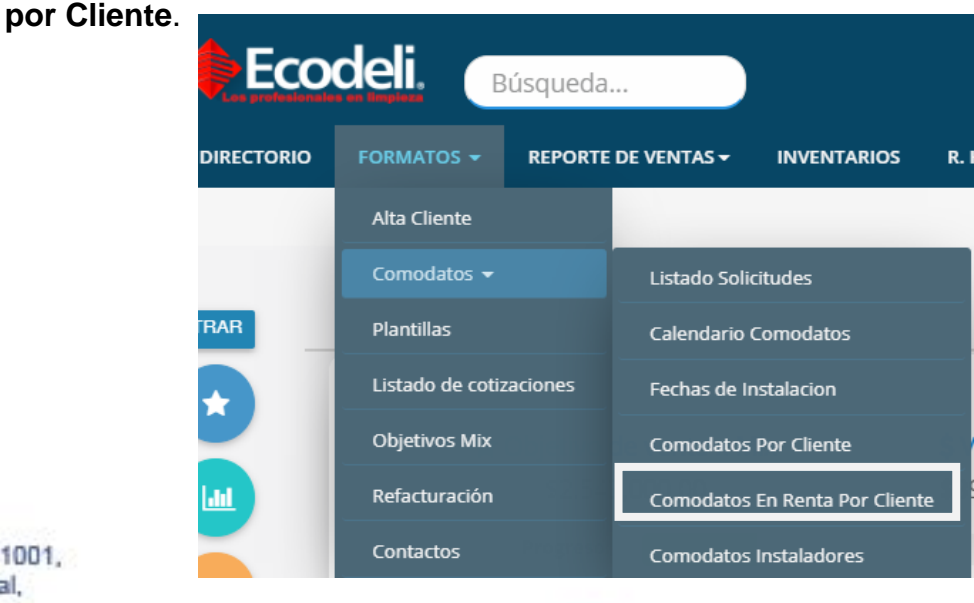

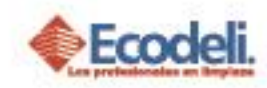

### El Reporte presenta la siguiente información:

| Home /                                                                  | Home / Tablero / Reporte Comodatos En Renta Por Cliente |         |                      |                                                                                     |                                                                                                    |                     |          |                |                      |                      |         |  |  |
|-------------------------------------------------------------------------|---------------------------------------------------------|---------|----------------------|-------------------------------------------------------------------------------------|----------------------------------------------------------------------------------------------------|---------------------|----------|----------------|----------------------|----------------------|---------|--|--|
|                                                                         | Comodatos En Renta Por Cliente                          |         |                      |                                                                                     |                                                                                                    |                     |          |                |                      |                      |         |  |  |
| Q Cli                                                                   | Q Cliente                                               |         |                      |                                                                                     |                                                                                                    |                     |          |                |                      |                      |         |  |  |
| Total de Movi                                                           | mientos: 5                                              |         |                      |                                                                                     |                                                                                                    |                     |          |                |                      |                      |         |  |  |
| Agente                                                                  | Sucursal                                                | Cliente | Sucursal-<br>Cliente | Articulo                                                                            | Articulo Consumible                                                                                                    | Dias<br>Programados | Cantidad | Costo<br>Renta | Importe<br>Prometido | Importe<br>Facturado | Estatus |  |  |
| (781) -                                                                 | 0 -                                                     |         |                      | LUMECEL - DESPACHADOR DE                                                            |                                                                                                    | 20                  | 2        | 452.54         | 007.00               | 0.00                 |         |  |  |
| FABIOLA<br>DELGADO<br>ARANDA                                            | MATRIZ<br>LEON                                          | -       | -                    | AROMA MICROBURST 3000 CON<br>CELDA DE LUZ                                           | NEUTRALIZADOR DE AROMA<br>RUBBERMAID MICROBURST<br>3000                                                                         | 30                  | 2        | 153.54         | 307.08               | 0.00                 |         |  |  |
| FABIOLA<br>DELGADO<br>ARANDA<br>(781) -<br>FABIOLA<br>DELGADO<br>ARANDA | 0 -<br>MATRIZ<br>LEON<br>0 -<br>MATRIZ<br>LEON          | (662) - | -                    | AROMA MICROBURST 3000 CON<br>CELDA DE LUZ<br>DTCELL - DESPACHADOR DE<br>AROMA TCELL | (RTCE) REPUESTO<br>NEUTRALIZADOR DE AROMA<br>RUBBERMAID MICROBURST<br>3000<br>(RTCELL) REPUESTO AROMA<br>PARA DESPACHADOR TCELL | 30                  | 2        | 195.07         | 307.08               | 0.00                 |         |  |  |

En cada fila muestra los datos Generales del Agente y Cliente, así como los campos importantes que son: Artículo, Articulo Consumible, Días Programados, Cantidad, Cantidad, Costo Renta, Importe Prometido, Importe Facturado y Estatus.

- Artículo: Esta columna se Refiere a los artículos que se ingresaron en Comodatos.
- Articulo Consumible: Estos son los consumibles que el Comodato necesitara.
- Cantidad: Es la Cantidad de Artículos en Comodatos que se solicitaron.
- Costo Renta: Este costo se refiere a la renta por Despachador.
- Importe Prometido: Este importe es la suma de la renta de los despachadores.

Restauradores 1001, Ciudad Industrial, 37490 León, Gto.

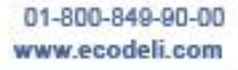

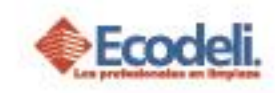

- Importe Facturado: Este importe se muestra cuando el Servicio ya ha sido Facturado, mientras aparezca en 0 significa que no se ha realizado el Servicio o bien no se ha hecho el proceso de COMPLETAR.
- Estatus: Indica si el Servicio de Renta ya ha sido FACTURADO, mientras no haya sido facturado este mostrara como IMCOMPLETO y el importe Prometido estará en 0, de lo contrario el estatus será COMPLETO.

NOTA: Se requiere estar revisando continuamente, ya que en muchos casos aparece como incompleto.

| 3.PROCESO PARA COMPLETAR SERVICIO                                      |
|------------------------------------------------------------------------|
|                                                                        |
| Pasos para completar el Servicio de renta:                             |
| 1 Si el Estatus aparece como INCOMPLETO, dar clic sobre el icono que   |
| apa <mark>rece de</mark> bajo, como se muestra en la siguiente imagen. |
| LOS protestoriales en impleza                                          |
|                                                                        |
| INCOMPLETO                                                             |
|                                                                        |

2.- Al dar clic nos mandara al detalle, donde aparecen los despachadores, consumibles, e información de ellos, así como el Servicio que se da por Comodato.

|                                                           |                                                       | VER DETALLE                                                                  |                      |                         |                           |                                |                         |  |
|-----------------------------------------------------------|-------------------------------------------------------|------------------------------------------------------------------------------|----------------------|-------------------------|---------------------------|--------------------------------|-------------------------|--|
|                                                           |                                                       |                                                                              |                      |                         |                           |                                |                         |  |
| DETALLE:                                                  |                                                       |                                                                              |                      |                         |                           |                                |                         |  |
| CLIENTE                                                   | (WBJX589) - UNION DE NEGOCIOS MEXICO BRA              | SIL                                                                          | ENVIAR A :           |                         | 0-                        | O-                             |                         |  |
| AGENTE :                                                  | (781)- FABIOLA DELGADO ARANDA                         |                                                                              | SUCURSAL :           |                         | (0) - MATRIZ LEON         |                                |                         |  |
|                                                           |                                                       |                                                                              |                      |                         |                           |                                |                         |  |
| Despachador                                               |                                                       | Consumible                                                                   | Cantidad             | Costo<br>Renta          | Dias<br>Programados       | Importe<br>Prometido           | Servici                 |  |
| <b>Despachador</b><br>(1793505)DESPACH<br>AUTOJANITOR COL | HADOR DE LIQUIDO GOTEADOR PARA MINGITORIO<br>JO NEGRO | Consumible<br>(RAGTOREPUESTO AROMA PARA GOTEADOR<br>AUTOJANITOR (RUBBERMAID) | <b>Cantidad</b><br>3 | Costo<br>Renta<br>156.2 | Dias<br>Programados<br>30 | Importe<br>Prometido<br>468.60 | Servici<br>SERV<br>RAGT |  |

Restauradores 1001, Ciudad Industrial, 37490 León, Gto.

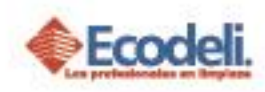

3.- Para que el Servicio pueda mandarse a pedido dar clic sobre los botones Agregar ya que si este no se selecciona no aparecerá el botón de Enviar, seleccionar el Servicio a Facturar.

| Despachador                                                                       | Consumible                                                          | Cantidad | Costo<br>Renta | Dias<br>Programados | Importe<br>Prometido | Servicio                   |
|-----------------------------------------------------------------------------------|---------------------------------------------------------------------|----------|----------------|---------------------|----------------------|----------------------------|
| 1793505)DESPACHADOR DE LIQUIDO GOTEADOR<br>PARA MINGITORIO AUTOJANITOR COLO NEGRO | (RAGTC)REPUESTO AROMA PARA<br>GOTEADOR AUTOJANITOR (RUBBERMAID)     | 3        | 156.2          | 30                  | 468.60               | SERV-<br>RAGTC<br>Ø Agrega |
| LUMECEL)DESPACHADOR DE AROMA MICROBURST<br>3000 CON CELDA DE LUZ                  | (RCTC)REPUESTO NEUTRALIZADOR DE<br>AROMA RUBBERMAID MICROBURST 3000 | 2        | 153.54         | 30                  | 307.08               | LUM                        |

#### \*sin seleccionar servicio

| (1793505)DESPACHADOR DE LIQUIDO GOTEADOR (RAGTC)REPUESTO AROMA PARA<br>GOTEADOR AUTOJANITOR (RUBBERMAID) 3 156.2 30 468.60 SERV-<br>RAGTC)   (LUMECEL)DESPACHADOR DE AROMA MICROBURST (RCTC)REPUESTO NEUTRALIZADOR DE<br>AROMA RUBBERMAID MICROBURST 3000 2 153.54 30 307.08 SERV-<br>LUM | (1793505)DESPACHADOR DE LIQUIDO GOTEADOR (RAGTC)REPUESTO AROMA PARA<br>GOTEADOR AUTOJANITOR (RUBBERMAID) 3 156.2 30 468.60 SER<br>RAGT<br>Agree   (LUMECEL)DESPACHADOR DE AROMA MICROBURST (RCTC)REPUESTO NEUTRALIZADOR DE<br>AROMA RUBBERMAID MICROBURST 3000 2 153.54 30 307.08 SER<br>LUM | Despachador                                                                | Consumible                                                                | Cantidad | Costo<br>Renta | Dias<br>Programados | Importe<br>Prometido | Servicio       |
|----------------------------------------------------------------------------------------------------|----------------------------------------------------------------------------------------------------|----------------------------------------------------------------------------|---------------------------------------------------------------------------|----------|----------------|---------------------|----------------------|----------------|
| (LUMECEL)DESPACHADOR DE AROMA MICROBURST<br>3000 CON CELDA DE LUZ<br>AROMA RUBBERMAID MICROBURST 3000<br>Agregar                                                                                                    | (LUMECEL)DESPACHADOR DE AROMA MICROBURST<br>3000 CON CELDA DE LUZ                                                                                                    | (1793505)DESPACHADOR DE LIQUIDO GOT<br>PARA MINGITORIO AUTOJANITOR COLO NE | TEADOR (RAGTC)REPUESTO AROMA PARA<br>EGRO GOTEADOR AUTOJANITOR (RUBBERMA  | 3<br>ID) | 156.2          | 30                  | 468.60               | SERV-<br>RAGTC |
|                                                                                                    |                                                                                                    | (LUMECEL)DESPACHADOR DE AROMA MICI<br>3000 CON CELDA DE LUZ                | ROBURST (RCTC)REPUESTO NEUTRALIZADOR DE<br>AROMA RUBBERMAID MICROBURST 30 | 2        | 153.54         | 30                  | 307.08               | SERV-<br>LUM   |
|                                                                                                    |                                                                                                    |                                                                            |                                                                           |          |                |                     |                      | 0 //8/080      |

4.- Enviar Pedido: Al enviar se muestra una ventana donde se captura la Fecha Requerida así como campos de Referencia, Comentarios entre otros, cabe destacar que Fecha Requerida si es obligatoria para terminar de Enviar.

| Encabezado del Pedido |    |
|-----------------------|----|
| Fecha Requerida:      |    |
| 05/07/2019            |    |
| Referencia:           |    |
| no necesaria          |    |
| Orden de Compra:      |    |
| Orden                 |    |
| Comentarios:          |    |
| Comentarios           | 11 |
| Observaciones:        |    |
| Observaciones         |    |
| Exportar              |    |

Pedido enviado correctamente Aceptar

Restauradores 1001, Ciudad Industrial, 37490 León, Gto.

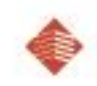

Cancelar

01-800-849-90-00 www.ecodeli.com

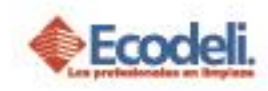

5.- El Pedido pasa al tablero de **Pedidos Pendientes** con un **ID**, y este se ve reflejado en intelisis para su posterior **Facturación**, en caso de que este aún no se facture se puede **Eliminar** desde el tablero de Pedidos.

|         | Pedidos Pendientes                               |          |         |           |                          |             |          |           |  |  |  |  |  |
|---------|--------------------------------------------------|----------|---------|-----------|--------------------------|-------------|----------|-----------|--|--|--|--|--|
|         |                                                  |          |         |           |                          |             |          |           |  |  |  |  |  |
| Cliente | Nombre                                           | IDPEDIDO | Estatus | Situación | FechaRequerida           | Importe     | Semaforo | Cancelar  |  |  |  |  |  |
| LE0688  | CHRISTIAN DAMIAN MARTIARENA ROSALES              | BJX50413 | 4       |           | 04/07/2019 12:00:00 a.m. | \$16,986.80 | -1 Dias  | <b>e</b>  |  |  |  |  |  |
| WPTV256 | LIMPIEZA VAL SA DE CV                            | BJX49877 | 4       |           | 22/06/2019 12:00:00 a.m. | \$2,860.34  | -13 Dias | <b>e</b>  |  |  |  |  |  |
| 14143   | CERVECERIA MODELO DE TORREON S. de R.L. de C. V. | BJX48367 | 4       |           | 18/06/2019 12:00:00 a.m. | \$1,289.59  | -17 Dias | <b>e</b>  |  |  |  |  |  |
| LE0688  | CHRISTIAN DAMIAN MARTIARENA ROSALES              | BJX50095 | 4       |           | 02/07/2019 12:00:00 a.m. | \$15,172.42 | -3 Dias  | <b>e</b>  |  |  |  |  |  |
| LE0766  | NUEVA FABRICA NACIONAL DE VIDRIO S DE RL DE CV   | BJX45508 | 4       |           | 01/07/2019 12:00:00 a.m. | \$2,340.90  | -4 Dias  | <b>e</b>  |  |  |  |  |  |
| 14143   | CERVECERIA MODELO DE TORREON S. de R.L. de C. V. | BJX49837 | 4       |           | 27/06/2019 12:00:00 a.m. | \$5,596.53  | -8 Dias  | <b>(</b>  |  |  |  |  |  |
| 14143   | CERVECERIA MODELO DE TORREON S. de R.L. de C. V. | BJX49792 | 4       |           | 26/06/2019 12:00:00 a.m. | \$7,342.92  | -9 Dias  | <b>()</b> |  |  |  |  |  |
| WPTV256 | LIMPIEZA VAL SA DE CV                            | BJX50492 | 4       |           | 05/07/2019 12:00:00 a.m. | \$90,296.33 | 0 Dias   | æ         |  |  |  |  |  |
| WBJX589 | UNION DE NEGOCIOS MEXICO BRASIL                  | BJX50565 | 0       |           | 05/07/2019 12:00:00 a.m. | \$468.60    | 0 Dias   | æ         |  |  |  |  |  |

#### Vista desde intelisis:

| <b>&gt;</b>          |                            |                                          | Tablero Control -                   | Ventas        |          |                                | _ □     | x |
|----------------------|----------------------------|------------------------------------------|-------------------------------------|---------------|----------|--------------------------------|---------|---|
| <u>B</u> uscar:<br>▼ | Ca <u>m</u> po:<br>(Todos) | Movimiento: Estatus:<br>(Todos) Pendient | <u>S</u> ituación:<br>tes ▼ (Todas) | Eecha:        | Usuario: | Sucursal:<br>▼ 0 - MATRIZ LE ▼ | ]       |   |
| Movimiento           | Cliente                    | Nombre                                   | Almacén                             | Fecha Emisión |          | Importe Sal                    | do Días | ^ |
| Pedido BJX50565      | WBJX589                    | UNION DE NEGOCIOS MEXICO BRASI           | L 7                                 | 05/Jul/2019   |          | \$468.60                       |         |   |
| Pedido BJX50568      | 1548                       | INMOBILIARIA HOTSSON SA DE CV            | 1                                   | 05/Jul/2019   |          | \$859.84                       |         |   |
| Pedido B1X50567      | LE0365                     | CORPORATIVO DE LIMPIEZA INTEGRA          | Al G& 1                             | 05/1ul/2019   |          | \$337.21                       |         |   |

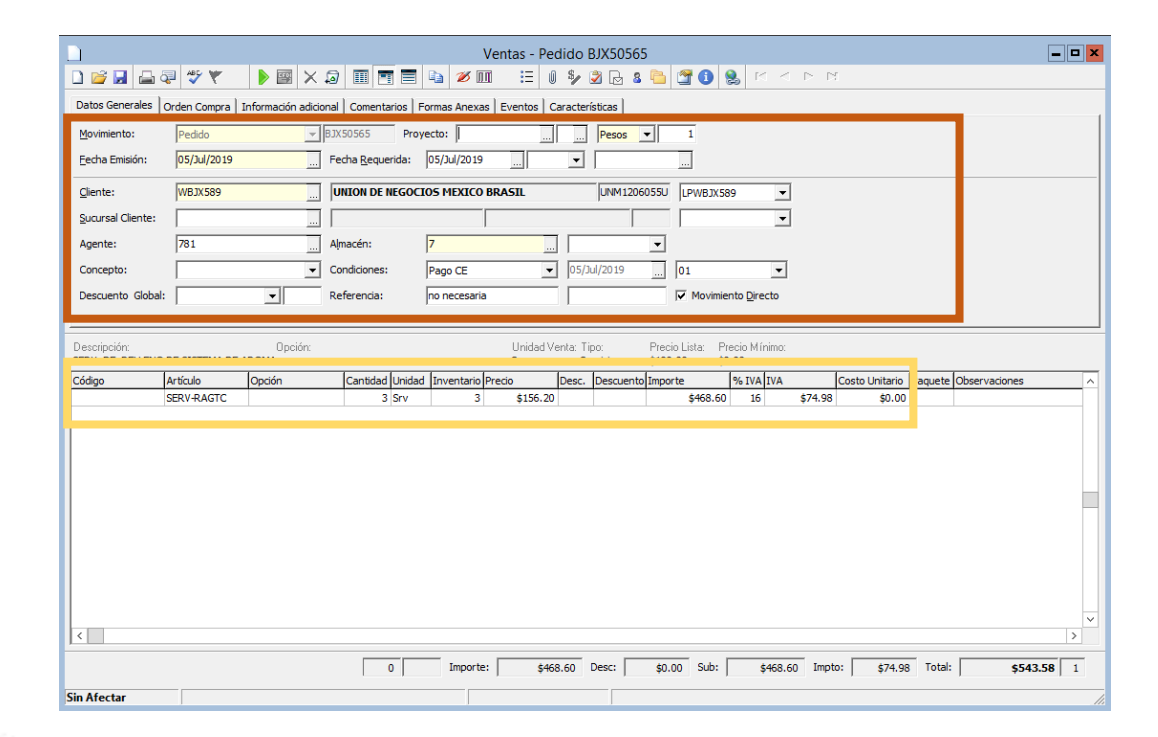

Restauradores 1001, Ciudad Industrial, 37490 León, Gto.

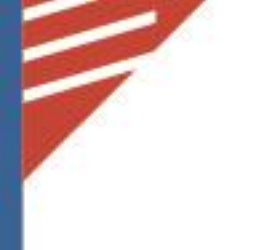

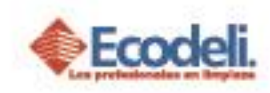

6.- Estatus COMPLETO: Cuando estatus se ve reflejado a COMPLETO es porque el pedido ya ha sido Facturado, ejemplo la siguiente imagen:

| (305) - ANA<br>LAURA<br>GOMEZ | 0 - MATRIZ<br>LEON | (481) - ECODELI<br>INDUSTRIAL SA DE<br>CV | 238 - (535) HOME<br>DEPOT MORELIA<br>TRES MARIAS | DTCELL -<br>DESPACHADOR<br>DE AROMA | (RTCELL)<br>REPUESTO<br>AROMA PARA | 30 | 7 | 125.00 | 875.00 | 875.00<br>SERV-TCELL | COMPLETO |
|-------------------------------|--------------------|-------------------------------------------|--------------------------------------------------|-------------------------------------|------------------------------------|----|---|--------|--------|----------------------|----------|
| CONTRERAS                     |                    |                                           |                                                  | TCELL                               | DESPACHADOR<br>TCELL               |    |   |        |        |                      |          |

## 4. PREGUNTAS FRECUENTES.

# ¿No me permite elegir la cantidad por Despachador, ejemplo tengo 8 de DTCELL y solo quiero facturar 3?

Al elegir el Servicio no se podrá facturar 3 y luego 8 ya que es un servicio de renta que se agrupa en conjunto, es decir que tendrán que ser los 8 ya que el sistema lo maneja con esos criterios.

## ¿Se Facturo pero aun aparece como INCOMPLETO?

Se debe revisar que el importe Facturado sea el mismo al importe prometido, y que la factura haya salido con la misma sucursal a la que se le da el Servicio.

#### ¿No aparece el botón de Enviar a Pedido?

El botón aparece solo cuando se selecciona el servicio.

#### ¿No aparece el Pedido en mi Tablero?

Revisar que al haber exportado este haya mandado el mensaje de Exportación Exitosa, y que la sucursal del Cliente tenga asignada su número de Agente.

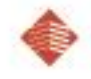

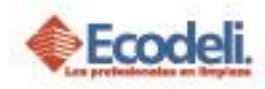

## 5. DIAGRAMA DE FLUJO.

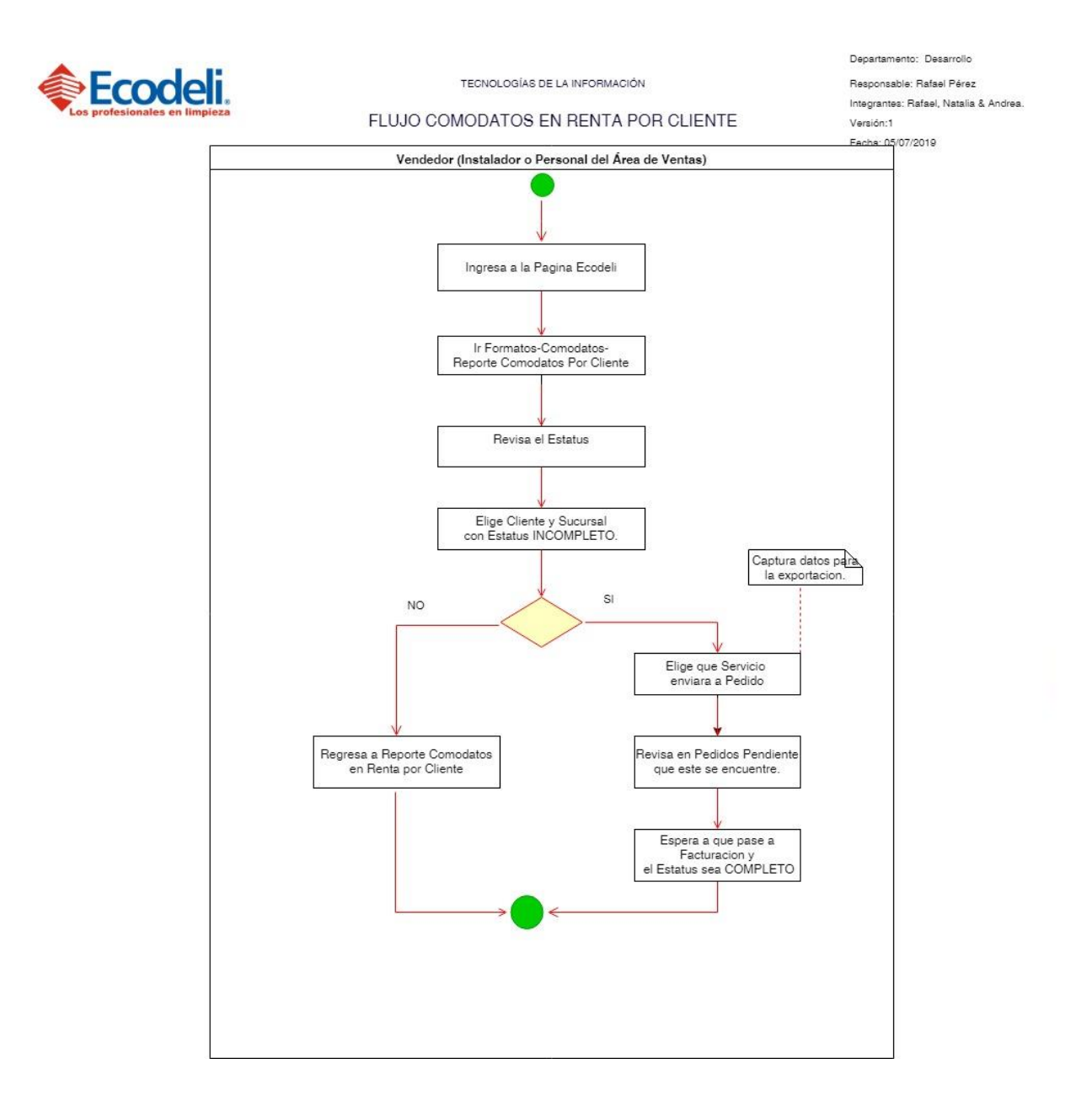

01-800-849-90-00 www.ecodeli.com